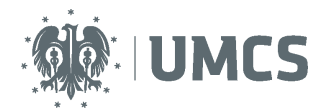

# Sprawdzenie i ocena pracy z wykorzystaniem Archiwum Prac Dyplomowych

## Instrukcja dla studentów

Archiwum Prac Dyplomowych (APD) – aplikacja systemu USOS wspomagająca obsługę procesu związanego ze złożeniem i przygotowaniem pracy dyplomowej do obrony.

| Kroki | Etap w<br>APD | Kto       | Czynność                                                                                                    |
|-------|---------------|-----------|----------------------------------------------------------------------------------------------------|
| 1     |               | Dziekanat | Wprowadzenie danych w USOS.                                                                                                    |
| 2     | Etap 1        | Student   | Wprowadzenie danych o pracy: streszczenia, słów kluczowych i informacji o języku pracy.                                                                   |
| 3     | Etap 2        | Student   | Wgranie wersji elektronicznej pracy i załączników do pracy.                                                                                               |
| 4     | Etap 3        | Student   | Pobranie z APD i złożenie oświadczenia o samodzielnym napisaniu pracy dyplomowej.                                                                         |
| 5     | Etap 3        | Promotor  | Akceptacja danych i treści pracy lub przekazanie do poprawy- powrót do etapu 1, krok 2.                                                                   |
| 6     | Etap 3        | Promotor  | Kontrola antyplagiatowa (wynik pozytywny zatwierdzenie pracy, wynik negatywny powrót do etapu 1, krok 2).                                                 |
|       | Etap 4        |           | Kolejność etapu 4 zależy od ustaleń w ramach Wydziału.                                                                                                    |
| 7     | Etap 4        | Student   | Pobranie i wydruk z systemu pracy do dziekanatu (ewentualnie dla promotora i recenzenta, jeśli Rada Wydziału podejmie taką decyzję).                      |
| 8     | Etap 4        | Promotor  | Wystawienie recenzji.                                                                                                    |
| 9     | Etap 4        | Recenzent | Wystawienie recenzji.                                                                                                    |
| 10    | Etap 5        |           | Koniec pracy w systemie – praca gotowa do obrony.                                                                                                    |
| 11    |               | Dziekanat | Sprawdzenie dokumentów, numerów kontrolnych pracy oraz<br>poprawności danych. Uzupełnienie danych koniecznych do<br>przeprowadzenia egzaminu dyplomowego. |

## Spis treści

| Logowanie do Archiwum Prac Dyplomowych                        | . 2 |
|---------------------------------------------------------------|-----|
| Lista prac i zadań                                            | . 3 |
| Wpisywanie danych pracy                                       | . 4 |
| Przesyłanie plików z pracą                                    | . 4 |
| Oświadczenie o samodzielnym napisaniu pracy oraz wydruk pracy | . 7 |
| Recenzje                                                      | . 8 |

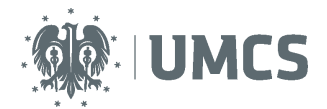

1

## Logowanie do Archiwum Prac Dyplomowych

Dostęp do systemu APD możliwy jest pod adresem: https://apd.umcs.pl/

| Uniwersytet Marii Curie-Sklodowskiej - Centralny System Uwierzytehiana |                                                                                                    |          |  |  |
|------------------------------------------------------------------------|----------------------------------------------------------------------------------------------------|----------|--|--|
| Archiwum Prac                                                          |                                                                                                    | AK<br>AK |  |  |
| lic inż mgr dr                                                         | INFORMACJE   KATALOG                                                                                                    |          |  |  |
| POMOC                                                                  | Archiwum Prac Dyplomowych Uniwersytetu Marii Curie-Skłodowskiej                                                                                                    |          |  |  |
|                                                                        | Archivum Prac Dyplomowych jest katalogiem prac dyplomowych, pozwala na ich publikację oraz zapewnia obsługę procesu związanego ze złożeniem i przygotowaniem pracy do obrony.<br>Na proces ten składa się:<br>• wypełnienie informacji o pracy i przesłanie plików przez studenta, |          |  |  |

Logowanie odbywa się poprzez Punkt Logowania.

| Punkt Logowania |                              | <b>≯</b> K English |
|-----------------|------------------------------|--------------------|
|                 |                              |                    |
| 2               | Identyfikator                |                    |
| 3               | Zaloguj się Ustaw nowe hasło | ]                  |
|                 | Potrzebujesz pomocy?         |                    |

Należy w nim wpisać swój (2) **Identyfikator** oraz **Hasło** oraz kliknąć przycisk (3) **Zaloguj się.** Identyfikatorem w systemie APD jest **zawsze nazwisko z pierwszą literą imienia** (np. nowakj dla Jana Nowaka).

Jeżeli posiadamy hasło ustalone dla systemu eduroam lub USOSweb należy je wykorzystać. Jeżeli **nie pamiętamy starego hasła lub chcemy ustalić nowe hasło**, należy wybrać przycisk **Ustaw nowe hasło** (4) oraz postąpić zgodnie z dalszymi wskazówkami.

Warto w tym miejscu zwrócić uwagę na wskazówkę dla osób posiadających nazwisko dwuczłonowe:

Uwaga! Jeżeli jesteś pracownikiem, a twoje <u>nazwisko jest dwuczłonowe, w</u> polu "Identyfikator" wpisz wyłącznie jego pierwszy człon i pierwszą literę imienia, np. Anna Nowak-Iksińska powinna wpisać nazwę nowaka. Jeżeli system, mimo wprowadzenia identyfikatora zgodnego z instrukcją, nadal nie pozwala Ci się zalogować, może to oznaczać, że podany login jest już zajęty. W takiej sytuacji dodaj do identyfikatora kolejne litery imienia, np. Anna Nowak w przypadku zajętej nazwy nowaka powinna wpisać nowakan.

Jeżeli posiadamy hasło ustalone dla systemu eduroam lub USOSweb należy je wykorzystać. Jeżeli **nie pamiętamy starego hasła lub chcemy ustalić nowe hasło**, należy wybrać przycisk **Ustaw nowe hasło** oraz postąpić zgodnie z dalszymi wskazówkami.

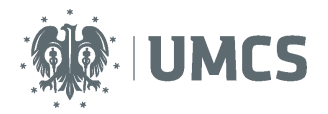

## Lista prac i zadań

#### Moje prace i zadania

| Ta strona zawiera podgląd Twoich prac (le<br>egzaminów. Prace i zadania pogrupowane<br>wykonania. Każdy podgląd zawiera co najw<br>prac, kliknij nazwę roli lub zadania. | wa kolumna), zadań (prawa kolumna) oraz nadchodzących<br>są w zależności od Twojej roli i rodzaju czynności do<br>ryżej 3 prace o najnowszej dacie złożenia. Aby zobaczyć więcej |                                                         |
|----------------------------------------------------------------------------------------------------|----------------------------------------------------------------------------------------------------|---------------------------------------------------------|
| Nadchodzące egzaminy                                                                                                    |                                                                                                    |                                                         |
| Magisterium - Dziennikarstwo i komunikacja społeczna<br>16 lintosola 2015 00:00:00, Sala dydaktyczna nr 313,<br>Rektorat                                                 | ı (D-MGR)<br>więcaj informacji                                                                                                    |                                                         |
| Prace dyplomowe AUTOR Prace testowa-listopad                                                                                                    | riedotore   2011                                                                                                    | Zadania<br>UZUPENII NEORMACIE<br>Praca testowa-listopad |
| Przejście                                                                                                    | e do uzupełnienia informacji                                                                                                    |                                                         |

Informacje o pracy pojawiają się w tym miejscu w momencie wprowadzenia ich do systemu USOS przez pracownika dziekanatu.

W lewej kolumnie strony znajdują się informacje o: nadchodzących egzaminach, pracach dyplomowych.

Natomiast w prawej kolumnie znajdują się zadania do wykonania. Dla studenta będzie to zadanie "Uzupełnij informacje".

Po wybraniu zadania pojawi się strona pracy, z widocznym u góry paskiem postępu, który informuje o kolejnych etapach, na których znajduje się praca. Do każdego etapu przyporządkowana jest osoba, która w danym etapie musi wykonać pewne działania.

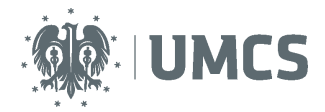

## Wpisywanie danych pracy

|           | PRACE<br>katalog prac<br>Praca testowa | Status pracy                              |                                              |                                                  |   |                                       |           |                                                     |          |                             |
|-----------|----------------------------------------|-------------------------------------------|----------------------------------------------|--------------------------------------------------|---|---------------------------------------|-----------|-----------------------------------------------------|----------|-----------------------------|
|           | OSOBY<br>▶ wyszukiwanie                | Autor pracy<br>Wpisywanie danych<br>pracy | <b>→</b>                                     | 2 Autor pracy<br>Przesylanie plików z pracą      | - | 3 Kerujący pracą<br>Akceptacja danych | <b>→</b>  | Kerujący pracą i recerzenci<br>Wystawianie recenzji | <b>→</b> | 5 Praca gotowa do obrony    |
|           |                                        |                                           |                                              |                                                  |   | Przejś                                | cie do do | odawania 🗂                                          |          | ZEJDŹ DO DODAWANIA PLIKÓW 🔶 |
|           |                                        | Informacje o pracy                        |                                              |                                                  |   | plikóv                                | N         |                                                     |          |                             |
|           |                                        |                                           |                                              |                                                  |   |                                       |           |                                                     |          | ZAPISZ DANE PRACY           |
|           |                                        | Język pracy:                              | — brak języka —                              | • 1                                              |   |                                       |           |                                                     |          |                             |
| lezyk     | pracy                                  | Tytuł:                                    | Praca testowa                                |                                                  |   |                                       |           |                                                     |          |                             |
|           | piacy                                  | J                                         | Jan Student                                  |                                                  |   |                                       |           |                                                     |          | Wiadomość<br>do autorów     |
|           |                                        | Autor:                                    | Licencjat - Romanisty/<br>Data egzaminu dypl | ka na programie H-RO-LS<br>lomowego: <i>brak</i> |   |                                       |           |                                                     |          |                             |
|           |                                        | Promotor pracy:                           | Anna Promotor                                |                                                  |   |                                       |           |                                                     |          |                             |
|           |                                        | Jednostka organizacyjna:                  | Wydział Filozofii i S                        | Socjologii                                       |   |                                       |           |                                                     |          |                             |
|           |                                        | Data zatwierdzenia tematu:                | 20 listopada 2015                            |                                                  |   |                                       |           |                                                     |          |                             |
| Streszc   | zenie                                  | Streszczenie:                             | Limit 4000, wprowa                           | dzono 0 znaków                                   |   |                                       |           |                                                     |          |                             |
| Słowa klu | czowe                                  | Słowa kluczowe:                           | Limit 1000, wprowa                           | dzono 0 znaków                                   |   |                                       |           |                                                     |          |                             |
|           |                                        | Osoby piszące recenzje:                   | dr Janina Recenzer<br>Anna Promotor          | nt                                               |   |                                       |           |                                                     |          | Wiadomość do<br>recenzentów |
|           |                                        | Status pracy:                             | Wprowadzenie prz                             | ez autora danych o pracy                         |   |                                       |           |                                                     |          |                             |
|           |                                        | Status archiwizacji:                      | Do archiwizacji                              |                                                  |   |                                       |           |                                                     |          |                             |
|           |                                        |                                           |                                              |                                                  |   |                                       |           | Zapisywanie                                         |          | ZAPISZ DANE PRACY           |
|           |                                        |                                           |                                              |                                                  |   |                                       |           | danych pracy                                        |          |                             |
|           |                                        |                                           |                                              |                                                  |   |                                       |           |                                                     |          |                             |

Zadaniem studenta jest uzupełnienie danych pracy w systemie APD. Ma on za zadanie wybrać język w jakim napisano pracę, a następnie wpisać w tym języku streszczenie pracy oraz słowa kluczowe.

#### UWAGA:

Streszczenie pracy będzie widoczne w publicznym katalogu prac dyplomowych, dostępnym dla wszystkich użytkowników APD – jego treść należy uzgodnić z promotorem pracy. Po wpisaniu wszystkich danych, należy je zapisać a następnie przejść do dodawania plików.

## Przesyłanie plików z pracą

Na tym etapie pracy student ma za zadanie wgrać pliki z pracą dyplomową. Student nie może już zmienić streszczenia, słów kluczowych i języka w którym została napisana praca. Aby to zrobić należy kliknąć: wróć do danych pracy. Spowoduje to powrót do etapu 1.

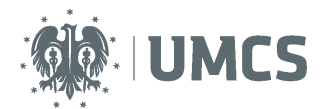

| Praca testowa<br>Praca licencjacka                                |                                                                                                    |                    |                  |                                                       |                                |
|-------------------------------------------------------------------|----------------------------------------------------------------------------------------------------|--------------------|------------------|-------------------------------------------------------|--------------------------------|
| Status pracy                                                      |                                                                                                    |                    |                  |                                                       |                                |
| Autor precy<br>Wpisywanie danych pracy                            | Autor pracy     Przesyłanie plików z pracą                                                          | -> 3 Kierulyscy pr | ra<br>a danych 🔶 | Kieruljecy prace i recenzenci<br>Wystawianie recenzji | 5 Praca gotowa do obrony       |
| wróć do edycut danych Informacje o pracy                          | Powrót do edycji danyc                                                                              | h                  |                  | PRZEKAŻ DO Ż                                          | KATWIERDZENIA PRZEZ OPIEKUNA → |
| Zmieniono status p                                                | racy                                                                                                |                    |                  |                                                       |                                |
| Język pracy:                                                      | polski [PL]                                                                                         |                    |                  |                                                       |                                |
| Tytuł:                                                            | Praca testowa                                                                                       |                    |                  |                                                       |                                |
| Autor:                                                            | Jan Student<br>Lloendat - Romanistyka na programie H-RO-L5<br>Data egzamimu dyplomowego: <i>bak</i> |                    |                  |                                                       | Wiadomość<br>do autorów        |
| Promotor pracy:                                                   | Anna Promotor                                                                                       |                    |                  |                                                       |                                |
| Jednostka organizacyjna:                                          | Wydział Filozofii i Socjologii                                                                      |                    |                  |                                                       |                                |
| Data zatwierdzenia tematu:                                        | 20 listopada 2015                                                                                   |                    |                  |                                                       |                                |
| Streszczenie:                                                     | Streszczenie pracy testowej                                                                         |                    |                  |                                                       |                                |
| Słowa kluczowe:                                                   | 🔜 Praca, Test.<br>🔛 ( <i>brak</i> )                                                                 |                    |                  |                                                       |                                |
| Osoby piszące recenzje:                                           | dr Janina Recenzent<br>Anna Promotor                                                                |                    |                  |                                                       | Wiadomość do recenzentów       |
| i Status pracy:                                                   | Przesyłanie plików przez autora pracy                                                               |                    |                  |                                                       |                                |
| Status archiwizacji:                                              | Do archiwizacji                                                                                     |                    |                  |                                                       |                                |
| Pliki                                                             |                                                                                                    |                    |                  |                                                       |                                |
| Nie dodano jeszcze żadnych u<br>Wersia pracy: 1 (niezatwierdzona) | lików do zestawu                                                                                    |                    |                  |                                                       | → Dodaj pliki                  |
|                                                                   |                                                                                                    |                    |                  | Przejście do dodawania pliku                          |                                |
| Czy praca ma być dostępna w                                       | czyteini? 🖱 Tak 🖲 Nie                                                                               | ZAPISZ             |                  | • • • • • • • • • • •                                 | L                              |
|                                                                   |                                                                                                    |                    |                  |                                                       |                                |

Student ma również obowiązek odpowiedzi na pytanie: Czy praca ma być dostępna w czytelni? Po zaznaczeniu odpowiedzi należy kliknąć zapisz. Odpowiedź na to pytanie może być edytowana na każdym etapie pracy w APD.

### **Dodawanie plików**

Aby dodać pliki należy kliknąć przycisk: dodaj pliki. Po jego naciśnięcie nastąpi przeniesienie do okna: pliki związane z pracą, która zawiera informacje związane z pracą oraz okno umożliwiające oddanie pliku.

Należy wgrać wersję elektroniczną pracy dyplomowej przygotowaną w postaci jednego pliku w formacie PDF, o rozmiarze nieprzekraczającym 25 MB. Istnieje możliwość zwiększenia maksymalnej objętości pliku, wymaga to zgłoszenia takiej potrzeby przez Wydział do Zespołu ds. USOS. Plik z pracą powinien mieć nazwę w formacie:

[kod wydziału]-[rodzaj dyplomu (LIC,MGR,INZ,DR)]-[numer albumu studenta]-[rok obrony w formacie rrrr], np. <u>A-MGR-123456-2015</u>

Nazwę należy wpisać dużymi literami, bez dodatkowych odstępów i bez polskich znaków. Kod wydziału należy zastosować wg poniższych: Wydział Artystyczny - A;

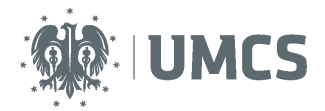

Wydział Biologii i Biotechnologii - B; Wydział Chemii - C; Wydział Ekonomiczny - E; Wydział Filozofii i Socjologii - F; Wydział Humanistyczny - H; Wydział Matematyki, Fizyki i Informatyki - MFI; Wydział Nauk o Ziemi i Gospodarki Przestrzennej - Z; Wydział Prawa i Administracji - PA; Wydział Politologii - POL; Wydział Pedagogiki i Psychologii -PS; Wydział Zamiejscowy w Puławach –WZP.

Jeśli praca posiada załączniki również należy umieścić je w systemie w postaci skompresowanego archiwum. Dopuszczalne rozszerzenia to ZIP, TAR.BZ2, 7Z. Należy z rozwijanej listy wybrać: inne, po czym wybrać plik i dodać go do zestawu.

| NA SKRÖTY<br>WYSZUKUWANIE<br>) szpołat<br>) zapaniowana<br>PRACE<br>) katalog pac<br>) Frace testowa<br>) załącniki<br>OSGBY<br>) wyszukławanie | Pliki związane z pracą         Praca testowa         Bi wróć do pracy         Lista zestawów         I         Pliki pracy li nie załączniki grupowane są w zestawy.         Niektóre typy prac pozwalają na zarchwiczowanie więcej n2 jednego zestawu - kolejne zestawy odpowiadają wtedy kolejnym wergom pracy.                                                                                                    |                                                       |
|----------------------------------------------------------------------------------------------------|----------------------------------------------------------------------------------------------------|-------------------------------------------------------|
|                                                                                                    | Mechanizm kontroli zgodności pracy przesłanej do APD z wersją papierową złożoną w<br>dziekanacie jest włączony!     (wegt)     Dodanie opisu miejsca fizyczn                                                                                                    | ego występowania pracy                                |
|                                                                                                    | Nr Elemer ty zestawu                                                                                                    | Zatwierdzony                                          |
|                                                                                                    | 1 brak załęcz ków w zestawie                                                                                                    | NIE                                                   |
|                                                                                                    | Dodaj plik       Dodaj adres URL       Dodaj opis miejsca fizycznego występowania pracy         Odaj plik       Wybór rodzaju wgrywanej pracy: Praca – praca o Inne – załącznik do pracy         Pik:       Przejedaj.       Ne wybrano pliku.         Dudaj se je nataw pliku nomey PESEL skoteńe pracy zotaną aktoratyczne zamienione na th denyfikany w systemie USOS.       Język zawartości:         Jegyk zawartości:       połki [*]       • | dyplomowa,                                            |
|                                                                                                    | Opis:<br>Linit 300, vprovedono 0 maków                                                                                                    | Dodawanie do zestawu =<br>zapisywanie dodanych plików |

Po zakończeniu dodawania wszystkich plików na górze strony należy kliknąć

Student na tym etapie może cały czas edytować/dodawać/zmieniać wgrane pliki. Może również pobrać swoją pracę w wersji do dziekanatu.

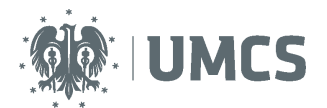

| Praca testowa<br>Praca licencjacka     |                                                                                                    |  |  |  |  |
|----------------------------------------|----------------------------------------------------------------------------------------------------|--|--|--|--|
| 🖲 wróć do poprzedniej strony           |                                                                                                    |  |  |  |  |
| Status pracy                           |                                                                                                    |  |  |  |  |
| Autor precy<br>Wpisywanie danych pracy | → 2 <sup>hoter party</sup><br>Przezytanie płatków z przezy<br>A kosptacje danych → 3 <sup>t</sup> kosptacje danych → 4 <sup>t</sup> kwytawianie recentji → 5 <sup>t</sup> Przez gotowa do obrony |  |  |  |  |
|                                        |                                                                                                    |  |  |  |  |
| Informacje o pracy                     | akceptacji promotora                                                                                                    |  |  |  |  |
| Język pracy:                           | polski [PL]                                                                                                    |  |  |  |  |
| Tytuł:                                 | Image: Prace testowa                                                                                                    |  |  |  |  |
| Autor:                                 | Jan Student 🌒 🔊 Wiadomość<br>Licencja: - Romanistyka na popranie H-RO-LS<br>Data egzanium dyplomowego: brat                                                                                      |  |  |  |  |

### Praca do poprawy

Promotor może zaakceptować pracę, lub przesyłać ją do poprawy. Jeśli promotor prześle pracę do poprawy na koncie studenta znajdzie się ponownie informacja o zadaniu do wykonania oraz zostanie przesłana informacja o zadaniu do wykonania na adres e-mail.

### Oświadczenie o samodzielnym napisaniu pracy oraz wydruk pracy

Student począwszy od **etapu 3** może pobrać oświadczenie o samodzielnym napisaniu pracy, które najpóźniej przed obroną musi znaleźć się w dziekanacie i/lub u promotora (terminy i miejsce składania oświadczenia ustali Rada Wydziału).

| Informacje o pracy                                                   |                                                                                                    |                                                                                                    |                         |  |  |  |
|----------------------------------------------------------------------|----------------------------------------------------------------------------------------------------|----------------------------------------------------------------------------------------------------|-------------------------|--|--|--|
| Język pracy:                                                         | polski [PL]                                                                                                    |                                                                                                    |                         |  |  |  |
| Tytuł:                                                               | Praca testowa (brak)                                                                                                    |                                                                                                    |                         |  |  |  |
|                                                                      | Jan Student 📗 🧹                                                                                                    | Oświadczenie o samodzielnym                                                                                                    | Wiadomość<br>do autorów |  |  |  |
| Autor:                                                               | Licencjat - Romanistyka na programie H-RO-LS<br>Data egzaminu dyplomowego: brak                                                   | napisaniu pracy                                                                                                    |                         |  |  |  |
| Promotor pracy:                                                      | Anna Promotor                                                                                                    |                                                                                                    |                         |  |  |  |
| Jednostka organizacyjna:                                             | Wydział Filozofii i Socjologii                                                                                                    |                                                                                                    |                         |  |  |  |
| Data zatwierdzenia tematu:                                           | 20 listopada 2015                                                                                                    |                                                                                                    |                         |  |  |  |
| Streszczenie:                                                        | Streszczenie pracy testowej                                                                                                    |                                                                                                    |                         |  |  |  |
| Słowa kluczowe:                                                      | Praca, Test.                                                                                                    |                                                                                                    |                         |  |  |  |
| Osoby piszące recenzje:                                              | dr Janina Recenzent<br>Anna Promotor                                                                                              | الله الله المعالم المعالم المعالم المعالم المعالم المعالم المعالم المعالم المعالم المعالم المعالم المعالم المعا<br>المعالم المعالم المعالم المعالم المعالم المعالم المعالم المعالم المعالم المعالم المعالم المعالم المعالم المعالم | adomość do<br>cenzentów |  |  |  |
| i Status pracy:                                                      | Wystawianie i zatwierdzenie wszystkich recenzji                                                                                   |                                                                                                    |                         |  |  |  |
| Status archiwizacji:                                                 | Zarchiwizowana                                                                                                    |                                                                                                    |                         |  |  |  |
| Pliki                                                                | Pliki Wersja pracy do druku, zawierająca numery kontrolne                                                                         |                                                                                                    |                         |  |  |  |
| F-LIC-123456-2015.pdf:<br>Wersja do druku   rodzaj: Paca             | F-LIC-122456-2015.pdf [tobuvoh]<br>Werste de drahup (unitorial et al. public state) (PDI) dodary 2015-13-21 2013 zonz an Studient |                                                                                                    |                         |  |  |  |
| Załącznik.7z: (brak opisu)<br>rodzaji Inny   rozmiari 15,6 KB   jęzi | Załącznik.7.t. (brak opisu)<br>rodziaj litry   tramiani SLS kB   języka polski [11,1] dodany 2015-11-27 10:14 przez Jan Student   |                                                                                                    |                         |  |  |  |
| Wersja pracy: 1                                                      |                                                                                                    | $\rightarrow$                                                                                                    | Zobacz pliki            |  |  |  |

Gdy praca jest na **etapie 4**., po zatwierdzeniu ostatecznej wersji pracy przez jej opiekuna, w ustalonym terminie, student składa w dziekanacie wydrukowany z systemu APD jeden egzemplarz pracy dyplomowej, w postaci wydruku dwustronnego na kartach formatu A4 w miękkiej oprawie przeznaczonego do akt osobowych studenta. Aby pobrać pracę należy kliknąć: **Wersja do druku**.

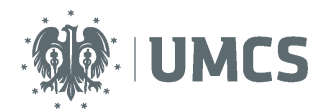

#### UWAGA!

Wydrukowana praca będzie zawierać numery kontrolne. Dziekanat zobowiązany jest do weryfikacji czy praca złożona przez studenta w formie papierowej jest tą samą pracą, która została wgrana do systemu APD.

Rada Wydziału może zobowiązać studenta do złożenia dodatkowo dwóch egzemplarzy pracy, przeznaczonych dla promotora i recenzenta. Wraz z pracą, student składa w dziekanacie dodatkową dokumentacje zgodną z obowiązującymi na Wydziale zasadami.

## Recenzje

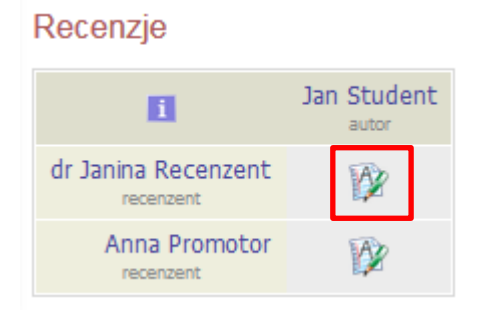

Jeśli Rada Wydziału nie ustali inaczej opiekun pracy dyplomowej oraz recenzent wprowadzają recenzję do systemu APD. Czerwona ikona recenzji wyświetlaną przy nazwisku promotora lub recenzenta oznacza brak recenzji, zielona recenzję wprowadzoną. Aby zobaczyć wprowadzoną recenzję należy kliknąć na zieloną ikonę. Spowoduje to przejście do okna zawierającego recenzję pracy, recenzję można pobrać i zapisać w formie pliku PDF.

### Praca gotowa do obrony

Po zatwierdzeniu ostatniej recenzji system automatycznie dokonuje ostatecznego zatwierdzenia pracy. W informacjach o pracy oraz na pasku postępu praca zyska wtedy status "gotowa do obrony". Na tym etapie proces obsługi pracy w serwisie APD zostaje ostatecznie zamknięty, a praca jest gotowa do obrony.

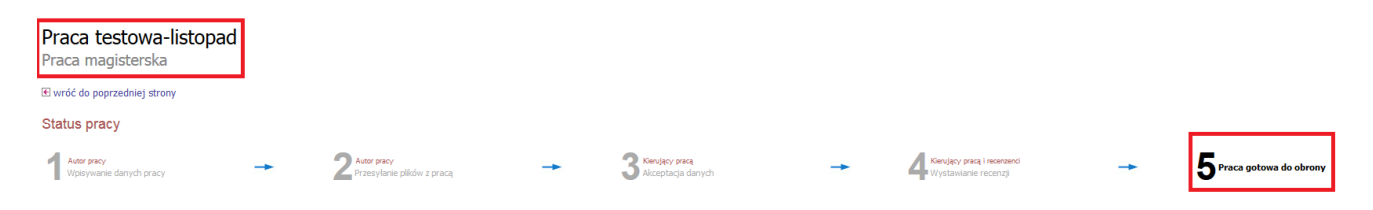